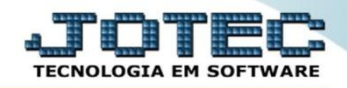

## EXPORTAÇÃO DE MOVIMENTAÇÕES BANCÁRIAS EXEMPMVBC

Explicação: Extração dos dados referentes as movimentações de lançamentos bancários (módulo Bancos) visualizando seus totais de forma detalhada, de acordo com os filtros escolhidos.

## > Para realizar esta rotina acesse o módulo: *Exportador*.

| 🥑 Menu Geral - JOTEC - 0000096.00 - 1130 - Mozilla Firefox                    |             |                        |                 |                  |                                                                             |
|-------------------------------------------------------------------------------|-------------|------------------------|-----------------|------------------|-----------------------------------------------------------------------------|
| 172.16.1.28/cgi-bin/jtgeseus.exe                                              |             |                        |                 |                  |                                                                             |
| Suporte Eletrônico                                                            |             |                        |                 |                  | alli IIII III<br>Tecnologia en software                                     |
| Sistemas<br>Faturamento<br>Serviços<br>Comunication                           | Faturamento | Serviços               | CRM - SAC       | Telemarketing    | Acesso Rápido Ativo Fixo Bens                                               |
| ELM SAC                                                                       | Mala Direta | Estoque                | Compras         | ELPR             | Contabilidade<br>Livro caixa<br>Demonstrativo contábil                      |
| Eptoque O<br>Compras O<br>ELPR O<br>Bendaña                                   | Produção    | Gerenc. de<br>projetos | Contas a Pagar  | Contas a Receber | Cançamentos<br>Orçamento x realizado<br>Lotes<br>Empresa                    |
| Gerenc. de projetos O<br>Contas a Pagar O<br>Contas a Receber O               | Bancos      | Fluxo de Caixa         | Centro de Custo | Exportador       | Faturamento<br>Pedido<br>Folha de Pagamento                                 |
| Bancos C<br>Fluxo de Caixa O<br>Centro de Custo O<br>Exportador O<br>Gestor O | Gestor      | Importador             | Auditor         | Filiais          | Rotinas de Férias<br>FGTS<br>Adm/Demitidos em Formulário<br>Pesquisa férias |
| SUPORTE JOTEC                                                                 |             | TECNICO                | 07/10/2015      | MATRIZ           | Sair                                                                        |

## > Em seguida acesse: *Parâmetros > Movto.bancário*.

| Menu do Exportador - JOTEC - jtexme01 - 0000028.00 - Mozilla                                                                                   | a Firefox |                                                                                                    |                                                                                                    |                                                                                                    | ×                        |
|----------------------------------------------------------------------------------------------------|-----------|----------------------------------------------------------------------------------------------------|----------------------------------------------------------------------------------------------------|----------------------------------------------------------------------------------------------------|--------------------------|
| Suporte Eletrônico                                                                                                    |           |                                                                                                    |                                                                                                    |                                                                                                    | ATTECNOLOGIA EM SOFTWARE |
| Sistemas                                                                                                    |           | P <u>a</u> râmetros Expor <u>t</u> ação                                                                       | o Relatório                                                                                                    |                                                                                                    | EXPORTADOR               |
| Faturamento     Serviços     CRM - SAC     Telemarketing     Mala Direta     Estoque     Compras     ELPR     Produção     Gerenc. de projetos |           | Receber<br>Pagar<br>Clientes<br>Fornecedores<br>Produtos<br>Produto subordinado<br>Movto.produtos<br>Movto.NF | Eventos funcionários<br>Livros entradas<br>Livros saídas<br>Receitas<br>Pedido compra<br>Ordem de fabricação<br>Vendedores<br>Transportadora<br>Bens | C.rateio/P.contas/N.operação<br>Saldos contábeis<br>Entrada do ELPR<br>Folha de Pagamento<br>L.F.serviços<br>Ocorrências | -                        |
| Suporte eletrônico     Melhorando sua empres     SUPORTE JOTEC                                                                                 | a         |                                                                                                    | TECNICO 07/10/20                                                                                                    | 15 MATRIZ                                                                                                    | F-Menu Inicial           |

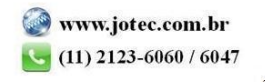

- Será aberta a tela abaixo. Nesta tela informe (1) Código e Título para o parâmetro, selecione o caractere que será usado como (2) Separador dos campos e para os Decimais.
- Selecione os (3) Campos a serem exportados, informe a (4) Ordem da chave, que irá indicar a <u>ordem</u> que as informações serão extraídas, para isso clique sobre a opção escolhida, informe o numero de <u>ordem da chave</u> e clique no botão "Confirma". Clique no ícone "Disquete" para salvar o parâmetro.

| Exportador de dados de movimento bancário - JOTEC - jtexue15_1 - | - Mozilla Firefox                                                                                                    |                        |                     |    |  |
|------------------------------------------------------------------|----------------------------------------------------------------------------------------------------|------------------------|---------------------|----|--|
| 172.16.1.28/cgi-bin/jtexue15.exe                                 |                                                                                                    |                        |                     |    |  |
|                                                                  | Lista  <br>Código BANCOS Titulo MOVTOS BANCAR<br>Separador Decimal<br>Virginia (Confirma)<br>Data formato DDMMAAAA<br>Tam.registro: 0.27 Número de car | IOS<br>4<br>ampos: 004 | Analitico Sintético |    |  |
| 3                                                                | Descrição                                                                                                    | Abreviatura            | Tamanho             |    |  |
| Co                                                               | digo da conta                                                                                                    | LCCTA                  | 12                  |    |  |
| Ord                                                              | dem do lancamento                                                                                                    | LCORD                  | 06                  |    |  |
| Lar                                                              | acamento a credito (C) ou debito (D)                                                                                                    | LCCRDB                 | 01                  |    |  |
| Tip                                                              | o do documento                                                                                                    | LCTIPDOC               | 02                  |    |  |
| Nu                                                               | mero do documento                                                                                                    | LCNUMDOC               | 10                  |    |  |
| Abrevia                                                          | tura Descrição                                                                                                    | Chave Tan              | nanho Dc            | Tb |  |
| LCCTA                                                            | Codigo da conta                                                                                                    | 1                      | 12                  |    |  |
| LCORD                                                            | Ordem do lancamento                                                                                                    | 2                      | 06                  |    |  |
| LCCRDB                                                           | LCCRDB Lancamento a credito (C) ou debito (D)                                                                                                    |                        | 01                  |    |  |
| LCDTLAN                                                          | Data do lancamento                                                                                                    | 4                      | 08                  |    |  |

> Para realizar a exportação dos dados selecionados no parâmetro acima, acesse: *Exportação > Movto.bancário*.

| Menu do Exportador - JOTEC - jtexme01 - 0000028.00 - Mozilla | a Firefox |                           |                  |                      |                              | - C - X                  |
|--------------------------------------------------------------|-----------|---------------------------|------------------|----------------------|------------------------------|--------------------------|
| T72.16.1.28/cgi-bin/jtexme01.exe?PROG=jtexue31               |           |                           |                  |                      |                              |                          |
| Suporte Eletrônico                                           |           |                           |                  |                      |                              | anternologia em software |
| Sistemas                                                     |           | P <u>a</u> râmetros Exp   | or <u>t</u> ação | Relatório            |                              | EXPORTADOR               |
| Faturamento C                                                |           | Receber                   |                  | Eventos funcionários | C.rateio/P.contas/N.operação |                          |
| Serviços                                                     | 2         | Pagar                     |                  | Livros entradas      | Saldos contábeis             |                          |
| CRM - SAC                                                    |           | Clientes                  |                  | Livros saídas        | Entrada do ELPR              |                          |
| Telemarketing 🤇                                              |           | Fornecedores              |                  | Receitas             | Folha de Pagamento           |                          |
| Mala Direta 🤇                                                | 2         | Produtos                  |                  | Pedido compra        |                              |                          |
| Estoque                                                      | 2         | Produtos<br>Droduto oubor | dinado           | Ordem de fabricação  |                              |                          |
| Compras                                                      | 2         | Produco subor             | uinauo           | Vinida dana a        | Ocorrencias                  |                          |
| ELPR                                                         | 2         | Movto.produte             | os               | Vendedores           |                              |                          |
| Produção C                                                   | 2         | Movto.NF                  |                  | Transportadora       |                              |                          |
| Gerenc. de projetos 🤇                                        | 2         | Movto.bancár              | io               | Bens                 |                              |                          |
| Suporte eletrônico                                           |           |                           |                  |                      |                              |                          |
| Melhorando sua empresa                                       |           |                           |                  |                      | · · · · · ·                  | F-Menu Inicial           |
| SUPORTE JOTEC                                                |           |                           |                  | TECNICO 07/10/2      | 2015 MATRIZ                  |                          |

2015/06

Na tela que será aberta, selecione o (1) Código do parâmetro cadastrado, informe os (2) Filtros relacionados aos movimentos bancários a serem considerados e clique em OK. (Obs.: Para trazer toda a relação dos movimentos bancários da base, basta selecionar o código do parâmetro e clicar em OK sem utilizar os campos de seleção).

| 172161 29 (sai hin (itemael6 ave)                                  |                                                               |                                                 |                   |   |
|--------------------------------------------------------------------|---------------------------------------------------------------|-------------------------------------------------|-------------------|---|
|                                                                    |                                                               | 2 1                                             |                   |   |
| Código BANCO<br>Inicial<br>Final 222222<br>Inicial<br>Final 222222 | Arquvo MOVIOS BANCARIOS  Inicial Final 31/12/2999 Final Final | Data compensação<br>Inicial<br>Final 31/12/2999 | Cliente/Fornec. 2 | ] |

Será gerado o arquivo em formato TXT conforme abaixo.

| MOVTOS BANCARIOS - Bloco de notas                                                                                                    |                                                                                                    |                                                                                                    |                                                                                                    |                                                                                                    |
|----------------------------------------------------------------------------------------------------|----------------------------------------------------------------------------------------------------|----------------------------------------------------------------------------------------------------|----------------------------------------------------------------------------------------------------|----------------------------------------------------------------------------------------------------|
| Arquivo 5 dirác 403 * biblo de holas       Arquivo 5 dirác Formatar Subir Ajuda       000006 [     20141120 [0190       1000006 [     20141120 [0190       1000006 [     20140106 [100       1000006 [     20140106 [10140-5       1000146 [D     20140106 [101140-5       1000101 [     20140104 [10140-5       1000001 [     20140104 [10140-5       1000001 [     20140204 [890       10000001 [     20140504 [10140-5       10000001 [     20140504 [10140-5       10000001 [     20140504 [10140-5       10000001 [     20140504 [10140-5       10000001 [     20140504 [10140-5       10000001 [     20140504 [10140-5       10000001 [     20140504 [10140-5       10000001 [     20140507 [1000003 [1000003 [1000003 [1000003 [1000003 [10000003 [10000000000 | 000005   C 20141205   00190<br>00007   D 20140204   100<br>1000148   C 20140117   101140-5<br>1000154   C 20140514   101140-5<br>1000004   D 20140312   9664-4<br>000004   D 2014057   DESTAQ<br>000001   D 20141015   INTEGRACAD | 000009  C  20141205  01600-3<br>000008  C  20140312  100<br> 000149  D  20140117  101140-5<br> 000002  C  20141021  10140-5<br> 000002  C  2014012  10140-5<br> 000001  D  20141015  LAB-01 | 000001   C   20141107   09734-2<br>000009   C   20140422   101140-5<br>000150   C   20140422   101140-5<br>000156   C   2015024   1773-6<br>000003   C   2015024   1773-6<br>000002   C   2015041   DESTAQ<br>000002   C   20140924   LAB-01 | 000005 [C   20150605   09734-2<br>000145   D   20140166   101140-5<br>000131   D   20140312   101140-5<br>000004   C   20140312   221211<br>000025   C   20140204   DAYCOVAL<br>000003   D   2012040   DESTAQ<br>000003   D   20140924 |
|                                                                                                    |                                                                                                    |                                                                                                    |                                                                                                    |                                                                                                    |

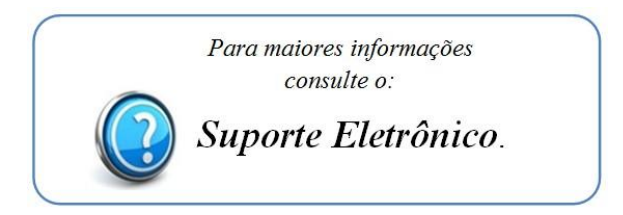

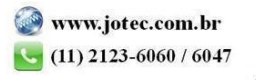